# BeoMedia 1 Aloittaminen

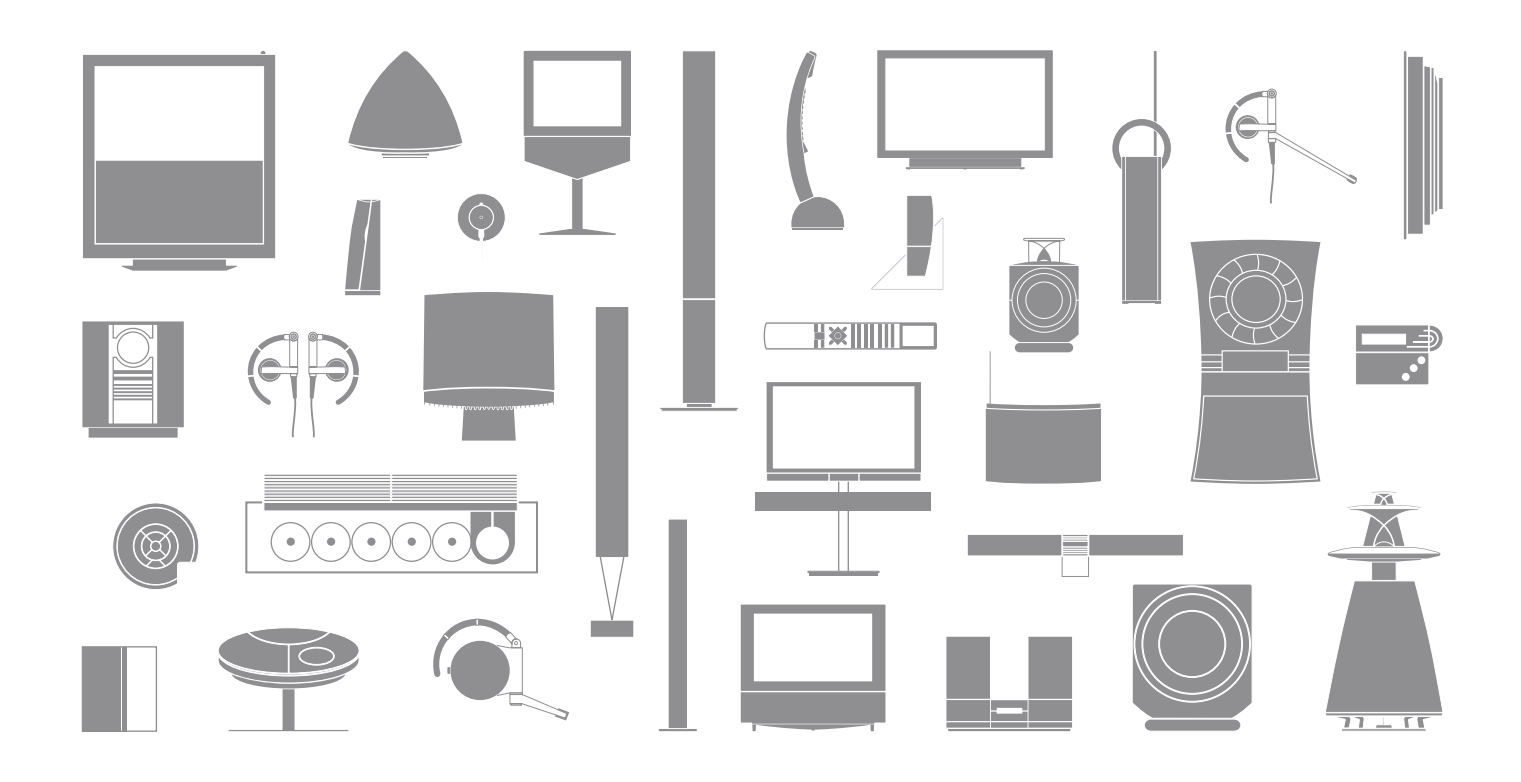

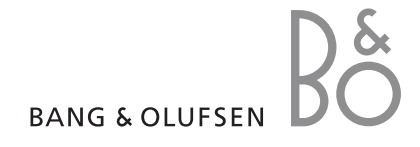

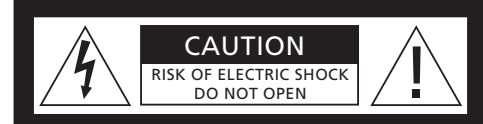

VAROITUS: Älä irrota laitteen koteloa (äläkä avaa laitetta takaa). Laitteessa ei ole mitään osia, jotka käyttäjä voisi itse korjata. Vie laite ammattitaitoisen huoltohenkilöstön korjattavaksi.

VAROITUS: Suojaa laite sateelta ja kosteudelta. Kastuminen voi aiheuttaa tulipalon tai sähköiskun. Suojaa laite pisaroilta ja roiskeilta. Älä sijoita laitteen päälle mitään nesteitä sisältäviä esineitä, kuten maljakkoja.

Laite voidaan kytkeä kokonaan irti sähköverkosta irrottamalla pistotulppa pistorasiasta. Pistotulpan on oltava helposti käytettävissä.

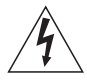

Tasakylkisen kolmion sisällä oleva salamatunnus on varoitus siitä, että tuotteen sisällä on eristämätön, vaarallisen korkea jännite, joka voi aiheuttaa sähköiskuja.

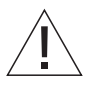

Tasasivuisen kolmion sisällä oleva huutomerkki viittaa käyttäjälle tärkeisiin käyttö- ja huolto-ohjeisiin, jotka toimitetaan tuotteen mukana.

#### Vain Yhdysvaltojen markkinoille!

HUOMAUTUS: Tämä laite on testattu ja hyväksytty täyttämään luokan B digitaaliselle laitteelle asetetut ehdot FCC-säännösten osan 15 mukaisesti. Nämä ehdot on suunniteltu antamaan riittävä suoja häiriöitä vastaan kotitalousasennuksissa. Tämä laite luo, käyttää ja lähettää radiotaajuusenergiaa. Jos laitetta ei asenneta ja käytetä annettujen ohjeiden mukaisesti, se saattaa aiheuttaa häiriöitä radiotaajuusliikenteeseen. Takuuta häiriöttömästä toiminnasta ei voida kuitenkaan antaa. Jos tämä laite aiheuttaa häiriöitä radion tai television vastaanotossa (mikä voidaan todeta sammuttamalla laite ja tarkistamalla, katoavatko häiriöt), suosittelemme kokeilemaan häiriöiden poistamista seuraavasti:

- Suuntaa tai sijoita vastaanottoantenni uudelleen.
- Siirrä häiriöitä aiheuttava laite ja vastaanotin kauemmaksi toisistaan.
- Kytke laite virtapistorasiaan, joka on eri virtapiirissä kuin vastaanotin.
- Ota yhteys jälleenmyyjään tai ammattitaitoiseen radio-/TV-huoltoon.

#### Vain Kanadan markkinoille!

Tämä luokan B digitaalinen laite täyttää kaikki Kanadan häiriöitä aiheuttaville laitteille asetetut säädökset.

# Tietoa tästä oppaasta

Tämä opas on suunniteltu BeoMedia 1:n helppoa käyttöönottoa varten.

Tässä oppaassa selostetaan BeoMedia 1:n tärkeimmät toiminnot – esimerkiksi ominaisuuksien aktivointi, lähteiden valinta ja näytöllä navigointi Beo4-kaukosäätimen avulla.

Opas sisältää myös hyödyllisiä vinkkejä, joiden avulla saat parhaan hyödyn laitteen kaikista ominaisuuksista.

Katso lisätietoja BeoMedia 1:n toiminnasta tämän oppaan sivulla 7 selostetusta näyttöoppaasta.

# Sisällys

Yleensä Bang & Olufsen -jälleenmyyjä huolehtii ostamasi BeoMedia 1:n toimittamisesta, asentamisesta ja määrittämisestä. Tässä oppaassa selostetaan kuitenkin myös BeoMedia 1:n kytkennät. Näistä ohjeista saattaa olla hyötyä, jos haluat siirtää laitetta ilman jälleenmyyjän apua, mutta ne eivät sisällä riittävästi tietoa laitteen asentamista varten.

#### BeoMedian esittely, 6

- Ennen kuin aloitat
- BeoMedia-näyttöopas

#### BeoMedian käytön aloittaminen, 8

- BeoMedian käyttö Beo4:n avulla
- Valikkojen päällekkäiskuvien käyttö

#### BeoMedia-lähteiden käyttö, 10

- N.MUSIC
- N.RADIO
- PHOTO
- WEB

#### BeoMedian 1:n käyttöönotto, 14

- BeoMedia 1:n käsitteleminen
- Kytkentäkaaviot

#### Varmuuskopiointi ja virustentorjuntaohjelma, 18

- Varmuuskopiointi
- Tietojen uudelleenasennus
- Virustentorjuntaohjelma
- Loppukäyttäjän lisenssisopimus EULA

# **BeoMedian esittely**

BeoMedian avulla voit nauttia kaikista uusista digitaalisista medialähteistä kotisi Bang & Olufsen -audio- ja videojärjestelmien kautta. Uudet lähteet ovat:

- Digitaalinen musiikki
- Internet-radio
- Digikuvat ja videoleikkeet
- Internet-sivustot

Käyttääksesi näitä lähteitä sinun on ensin siirrettävä tiedostoja, valittava suosikki-Internet-sivusi ja tehtävä soittolistoja.

Kun aloitat BeoMedian käytön, saat lisäohjeita BeoMedian näyttöoppaasta.

#### Ennen kuin aloitat

Ennen kuin aloitat BeoMedia-lähteiden käytön, sinun on siirrettävä digitaaliset musiikki- ja kuvatiedostosi tietokoneeltasi BeoMediaan ja määritettävä suosikkisivustosi.

Voit myös luoda soittolistoja suosikki-Internet-radioasemistasi ja -musiikkikappaleistasi. Siirrä tiedot BeoMediaan ja luo suosikit ja soittolistat tietokoneesi avulla.

Katso lisätietoja BeoMedian yhteydessä asennetusta PC-oppaasta, joka on tietokoneesi hallintapalkissa.

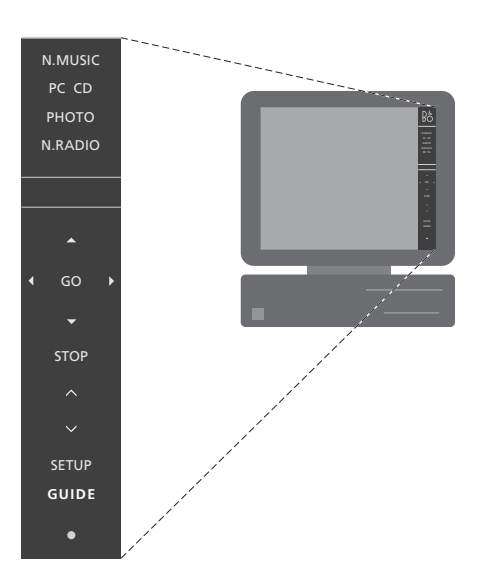

Katso tietokoneellasi olevasta PC-oppaasta ohjeet digitaalisten musiikki- ja kuvatiedostojen siirtämiseksi BeoMediaan ja suosikkisivustojesi ja soittolistojen määrittämiseksi\*.

#### BeoMedia-näyttöopas

BeoMedia-näyttöopas voidaan aina näyttää television kuvaruudussa. Oppaassa on yksityiskohtaisia tietoja ja hyödyllisiä vihjeitä BeoMedia 1:n käyttöä varten.

#### BeoMedia-näyttöoppaan avaaminen

- > Paina toistuvasti LIST, kunnes Beo4:ssä näkyy PC, ja paina sitten GO.
- > Paina punaista näppäintä avataksesi valikon ja paina sitten 2 avataksesi oppaan.

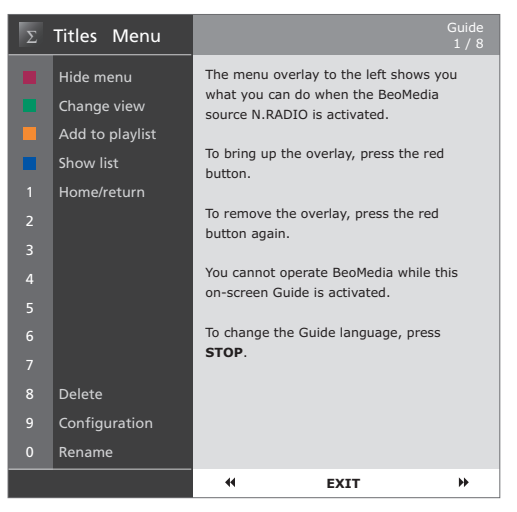

Kun olet valinnut BeoMedia-lähteen, voit avata BeoMedia-oppaan television kuvaruutuun.

# BeoMedian käytön aloittaminen

Kun olet siirtänyt henkilökohtaiset tiedostosi BeoMedia-lähteisiin, voit aloittaa BeoMedian käytön.

BeoMediaa ohjataan Beo4kaukosäätimellä, jolla voidaan esimerkiksi vaihtaa lähdettä, selata ruudussa olevia tietoja ja avata eri lähteiden valikkoja.

### BeoMedian käyttö Beo4:n avulla

Käytä Beo4-kaukosäädintä BeoMedian käynnistämiseksi ja lähteiden valitsemiseksi.

LIST

GO

PC

Paina toistuvasti LIST, kunnes näytössä on PC. Paina sitten GO BeoMedian käynnistämiseksi.

Kun BeoMedia on käytössä, lähteiden luettelo näkyy kuvaruudussa oikealla olevan kuvan mukaisesti.

Valitse haluamasi BeoMedialähde nuolinäppäimillä. Paina ▼ sitten GO. GO

Avaa valitsemasi lähteen valikon päällekkäiskuva painamalla punaista näppäintä.

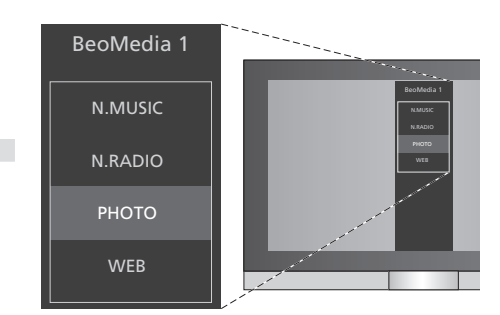

BeoMedian avulla käytät helposti digitaalista musiikkiasi, digikuviasi, suosikki-Internet-sivustojasi ja yli neljäätuhatta Internet-radioasemaa ympäri maailmaa.

#### Valikon päällekkäiskuvien käyttö

Jokaisella BeoMedia-lähteellä on valikon päällekkäiskuva, joka näyttää valitun lähteen vaihtoehdot. Avaa valikon päällekkäiskuva painamalla Beo4:n punaista näppäintä.

Kun päällekkäiskuva on näkyvissä, paina Beo4:n väri- tai numeronäppäintä haluamasi toiminnon käyttämiseksi – esimerkiksi näppäin 3 käynnistää kuvaesityksen ja näppäin 5 zoomaa kuvaa oikealla näkyvän Photo-päällekkäiskuvan mukaisesti.

Kun tunnet värillisten näppäinten toiminnot, voit käyttää niitä avaamatta valikon päällekkäiskuvaa esiin kuvaruutuun.

Käyttääksesi numeronäppäintä sinun on aina ensin painettava punaista näppäintä ja heti sen jälkeen haluamaasi numeronäppäintä.

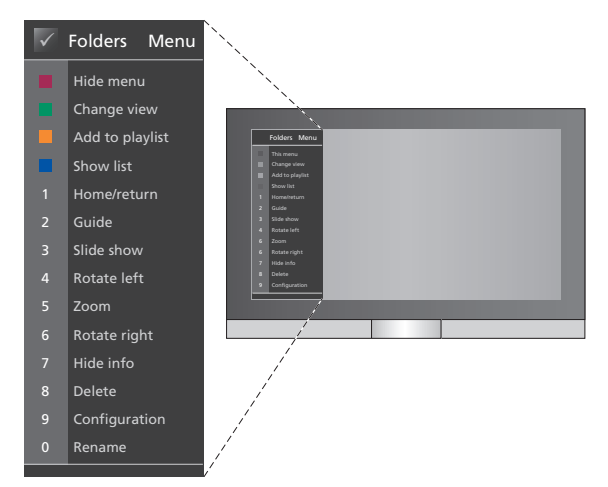

Valikon päällekkäiskuva näyttää kunkin BeoMedialähteen vaihtoehdot – kun päällekkäiskuva on näkyvissä, ota toiminto käyttöön painamalla sen näppäintä.

# BeoMedia-lähteiden käyttö

Voit näyttää BeoMedia-lähteesi Bang & Olufsen -televisiossasi ja käyttää niitä Beo4-kaukosäätimellä.

Kaikkia BeoMedia-lähteitä käytetään samalla periaatteella – esimerkiksi ruudun tietojen selaaminen, luettelosta valitseminen ja näkymän muuttaminen toimivat aina samalla tavalla.

Eri lähteiden valikkojen päällekkäiskuvat näyttävät kuitenkin eri vaihtoehtoja.

#### N.MUSIC

N.MUSIC-toiminnon ansiosta voit piilottaa kaikki CD-levysi ja kuunnella silti kaikkea musiikkiasi kotisi Bang & Olufsen -audio- ja videojärjestelmien kautta.

Kun olet kopioinut kaiken musiikkisi BeoMediaasi, musiikki järjestetään automaattisesti kappaleen, albumin, esittäjän ja musiikkityylin mukaan – näin löydät helposti etsimäsi.

Voit myös tehdä omia soittolistoja ja käyttää niitä aina kun haluat – voit tehdä oman soittolistan kaikkia eri tilanteita varten.

N.MUSIC-toiminnon aktivointi

- > Paina LIST toistuvasti, kunnes PC näkyy näytössä, ja paina sitten GO valitaksesi BeoMedian lähteeksi.
- > Siirrä kohdistin kohtaan N.MUSIC näppäimellä , ja paina sitten GO.

#### N.MUSIC-toiminnon käyttö

- > Kun olet aktivoinut N.MUSIC-toiminnon, paina vihreää näppäintä toistuvasti vaihtaaksesi eri näkymien välillä; Artists (Esittäjät), Genre (Musiikkityyli), Folders (Kansiot), Titles (Kappaleet), Playlists (Soittolistat) ja Albums (Albumit).
- > Selaa käytettävissä olevia N.MUSIC-kappaleita näppäimillä ▲ ja ▼.
- > Valitse kappale painamalla GO.

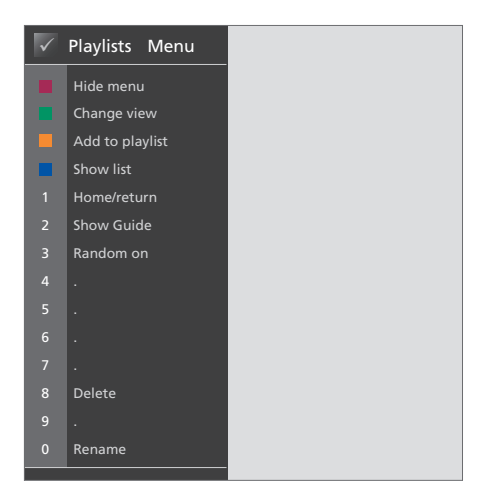

Tämä valikon päällekkäiskuva näyttää vaihtoehdot, kun N.MUSIC on aktivoitu. Avaa päällekkäiskuva painamalla punaista näppäintä.

#### Hyödyllisiä vinkkejä

Kun piilotat luettelon painamalla sinistä näppäintä, kuvaruudussa näkyy ainoastaan kuunneltavan kappaleen tiedot. Tässä näkymässä voit selata kappaleita näppäimillä ▲ ja ▼ ja ryhmiä näppäimillä ◀ ja ▶.

Paina sinistä näppäintä näyttääksesi luettelon uudelleen. Tässä näkymässä voit sulkea ryhmiä näppäimellä ◀ ja siirtyä ryhmien välillä näppäimellä ➡ – ryhmä on esimerkiksi soittolista, CD-levy tai kuvakansio.

#### N.RADIO

Haluatko kuunnella jazzia Chicagosta tai uutisia Singaporesta? N.RADIO-toiminnon avulla käytössäsi on yli 4 000 Internetradioasemaa kotisi Bang & Olufsen -audioja videojärjestelmien kautta.

Voit lajitella radioasemat maan, kielen, musiikkityylin ja otsikon mukaan ja tehdä omia soittolistoja suosikkiasemistasi.

#### N.RADIO-toiminnon aktivointi

- > Paina LIST toistuvasti, kunnes PC näkyy näytössä, ja paina sitten GO valitaksesi BeoMedian lähteeksi.
- > Siirrä kohdistin kohtaan N.RADIO näppäimellä , ja paina sitten GO.

#### N.RADIO-toiminnon käyttö

- > Kun olet aktivoinut N.RADIO-toiminnon, paina vihreää näppäintä toistuvasti vaihtaaksesi eri näkymien välillä; *Titles (Otsikot), Genres* (*Musiikkityylit), Language (Kieli), Country (Maa)* ja *Playlists (Soittolistat)*.
- > Selaa käytettävissä olevia N.RADIO-asemia näppäimillä ▲ ja ▼.
- > Valitse radioasema painamalla GO.

#### Hyödyllisiä vinkkejä

Kuunnellessasi N.RADIO-asemia voit lisätä ja siirtää asemia soittolistaan.

Paina Soittolista-näkymässä keltaista näppäintä siirtääksesi korostetun aseman tai soittolistan.

Paina muissa näkymissä keltaista näppäintä lisätäksesi korostetun aseman tai ryhmän soittolistaan.

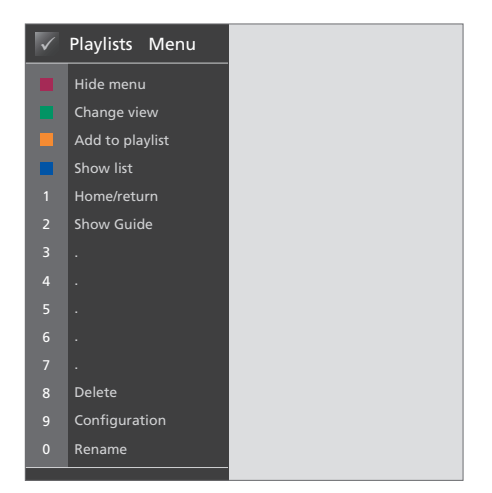

Tämä valikon päällekkäiskuva näyttää vaihtoehdot, kun N.RADIO on aktivoitu. Avaa päällekkäiskuva painamalla punaista näppäintä.

#### ΡΗΟΤΟ

BeoMedian PHOTO-toiminnon avulla voit näyttää digikuvasi ja videoleikkeesi ystävillesi ja perheenjäsenillesi Bang & Olufsen -televisiostasi.

Valokuvien järjestäminen on helppoa – ja sen sijaan, että katselisit valokuvia kannettavalta tietokoneelta, voit katsella niitä olohuoneesi television kautta.

#### PHOTO-toiminnon aktivointi

- > Paina toistuvasti LIST, kunnes näytössä on PC. Valitse lähteeksi BeoMedia painamalla GO.

#### PHOTO-toiminnon käyttö

- > Kun olet aktivoinut PHOTO-toiminnon, paina vihreää näppäintä toistuvasti vaihtaaksesi eri näkymien välillä; Dates (Päivämäärät), Folders (Kansiot) ja Playlists (Soittolistat).
- > Vaihtele kuvien ja videoleikkeiden välillä näppäimillä ▲ tai ▼.
- > Paina sitten GO katsoaksesi valokuvan tai videoleikkeen.
- > Paina sinistä näppäintä ottaaksesi käyttöön koko ruudun näkymän.

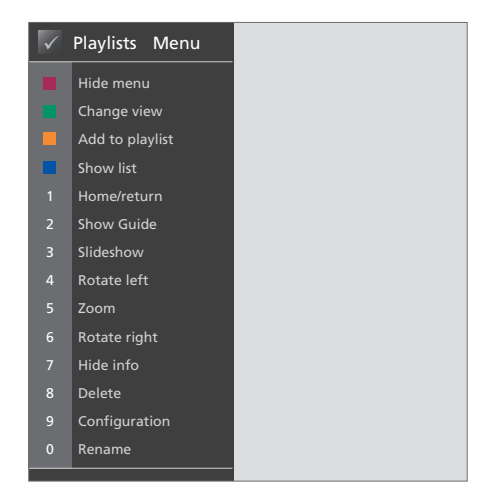

Tämä valikon päällekkäiskuva näyttää vaihtoehdot, kun PHOTO on aktivoitu. Avaa päällekkäiskuva painamalla punaista näppäintä.

#### Hyödyllisiä vinkkejä ...

Käynnistä valokuviesi kuvaesitys painamalla punaista näppäintä ja heti perään numeronäppäintä 3.

#### WEB

BeoMedian WEB-toiminnon avulla voit selailla suosikki-Internet-sivujasi Bang & Olufsen -televisiosi kautta – sinun ei tarvitse käynnistää tietokonettasi. Voit vaihdella suosikki-Internet-sivujesi ja television välillä Beo4-kaukosäätimen avulla.

#### WEB-toiminnon aktivointi

- > Paina toistuvasti LIST, kunnes näytössä on PC. Valitse lähteeksi BeoMedia painamalla GO.
- > Valitse WEB näppäimellä 🗸, ja paina GO.

#### WEB-toiminnon käyttö

- > Kun olet aktivoinut WEB-toiminnon, paina vihreää näppäintä toistuvasti vaihtaaksesi eri näkymien välillä; Bookmarks (Suosikit), History (Sivuhistoria) ja Popups (Ponnahdusikkunat).
- > Selaa käytettävissä olevia sivustoja näppäimillä

   ja •.
- > Paina sitten GO avataksesi valitun verkkosivuston ruutuun.
- Paina sinistä näppäintä näyttääksesi koko ruudun näkymän.

#### Hyödyllisiä vinkkejä

Selataksesi sivustoa Beo4-kaukosäätimellä sinun on ensin piilotettava luettelo painamalla sinistä näppäintä. Paina myös punaista näppäintä valikon piilottamiseksi, jos se on näkyvissä.

- > Selaa sitten sivua näppäimillä ▲, ▼ ja ◀. ▶
- > Paina GO vaihtaaksesi kohdistintilaan sivun selaamiseksi.
- > Siirrä kohdistin linkin päälle nuolinäppäimillä ▲,
   ➡, ◀ ja ➡, ja paina sitten GO avataksesi uuden sivun.
- > Paina EXIT vaihtaaksesi kohdistimen takaisin vieritystilaan.

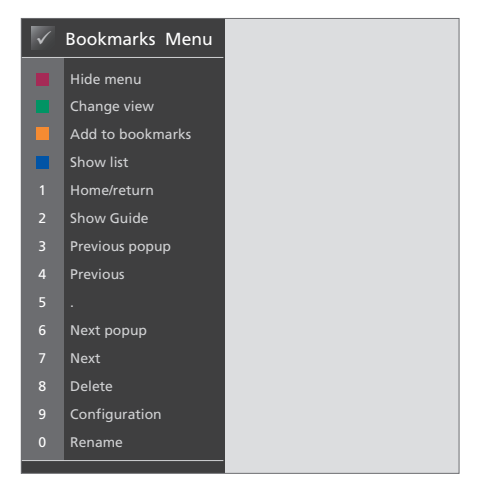

Tämä valikon päällekkäiskuva näyttää vaihtoehdot, kun WEB on aktivoitu. Avaa päällekkäiskuva painamalla punaista näppäintä.

# BeoMedian 1:n käyttöönotto

BeoMedia 1 sisältää seuraavat tuotteet:

- BeoMedia 1
- Kaapelit
- IR-vastaanotin (tarvitaan vain tietyissä kokoonpanoissa)
- Ohjelmisto (esiasennettu)

Laitekokonaisuuteen viitataan nimellä BeoMedia 1.

BeoMedia 1:n saa asentaa vain ammattitaitoinen asentaja. Eri kokoonpanot on esitetty sivuilla 15–17.

#### BeoMedia 1:n käsitteleminen

- Vältä BeoMedian sijoittamista suoraan auringonpaisteeseen tai suoraan keinovaloon, kuten kohdevalon eteen.
- Varmista, että BeoMedia on asennettu, sijoitettu ja kytketty näiden ohjeiden mukaisesti.
- Älä altista BeoMediaa kosteudelle, sateelle tai kuumuudelle.
- BeoMedia on tarkoitettu käytettäväksi sisätiloissa kuivassa kotitalousympäristössä. Käytä laitetta 10–40 °C:n lämpötilassa.
- BeoMedian ympärille on jätettävä tarpeeksi tilaa (5 cm) riittävää ilmanvaihtoa varten.
- Älä yritä avata BeoMedian koteloa.
   Kotelon saa avata vain pätevä asentaja.
- Jos BeoMediasta kuuluu ylimääräisiä ääniä, vie se huoltoon välittömästi.
- BeoMedian virta voidaan katkaista kokonaan ainoastaan irrottamalla johto pistorasiasta.

## Järjestelmän yleiskatsaus

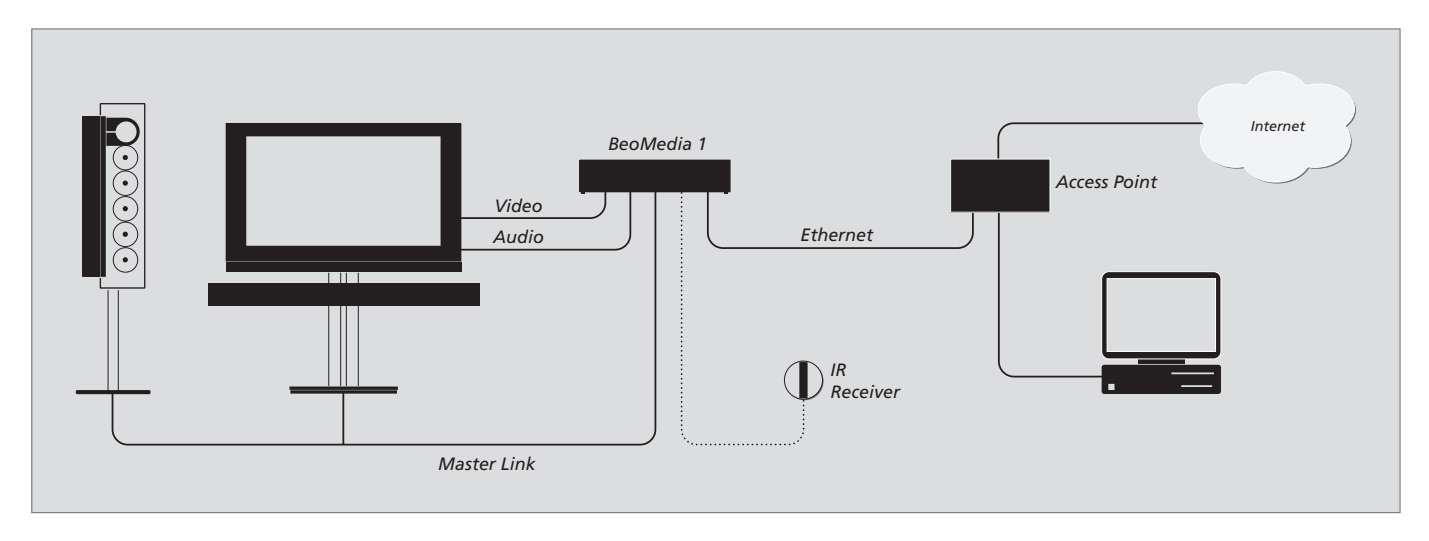

## BeoMedia kytkettynä BeoVision-televisioihin DVI-I-liitännällä

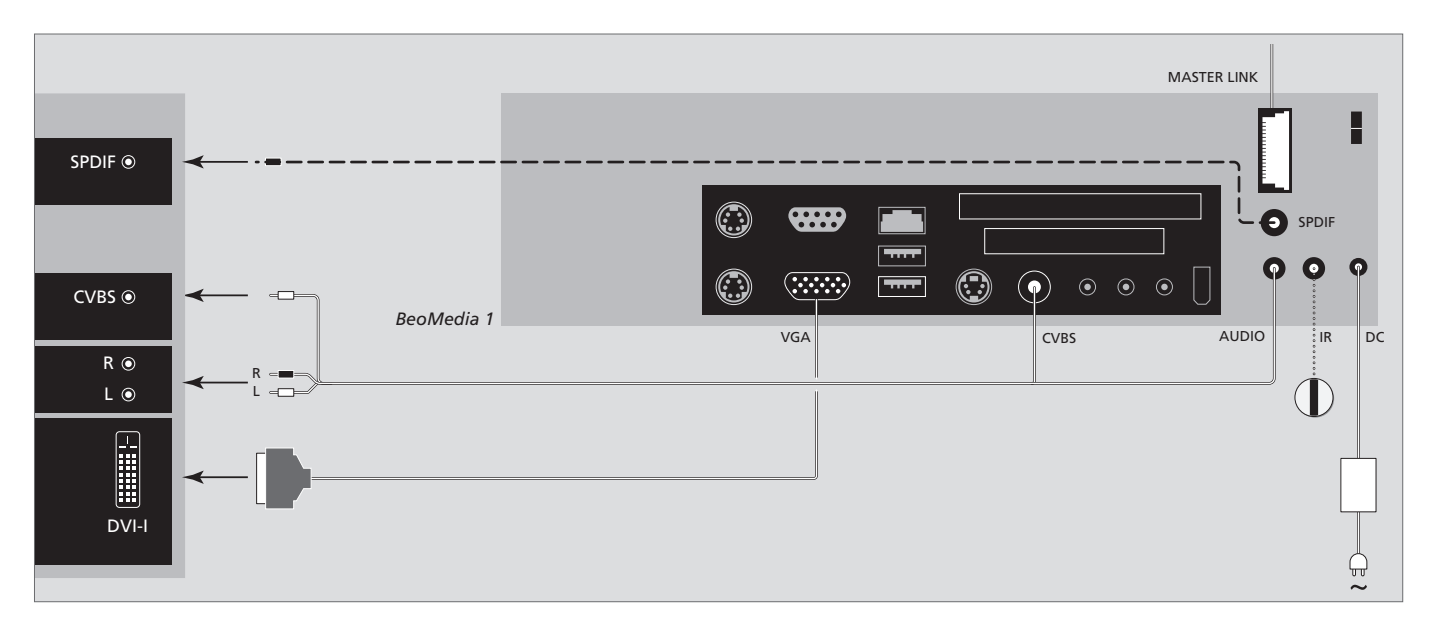

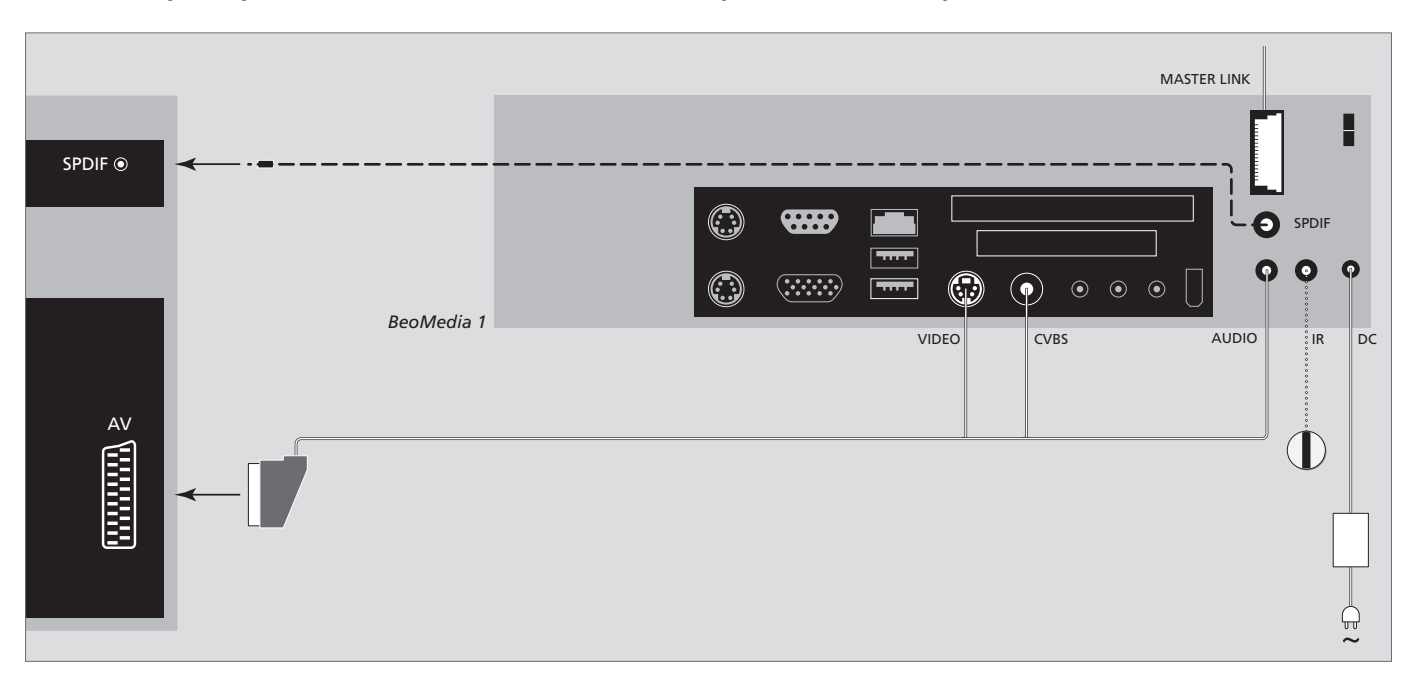

## BeoMedia kytkettynä BeoVision-televisioihin ilman DVI-I- ja/tai VGA-liitäntöjä

## BeoMedia kytkettynä BeoVision-televisioihin VGA-liitännällä

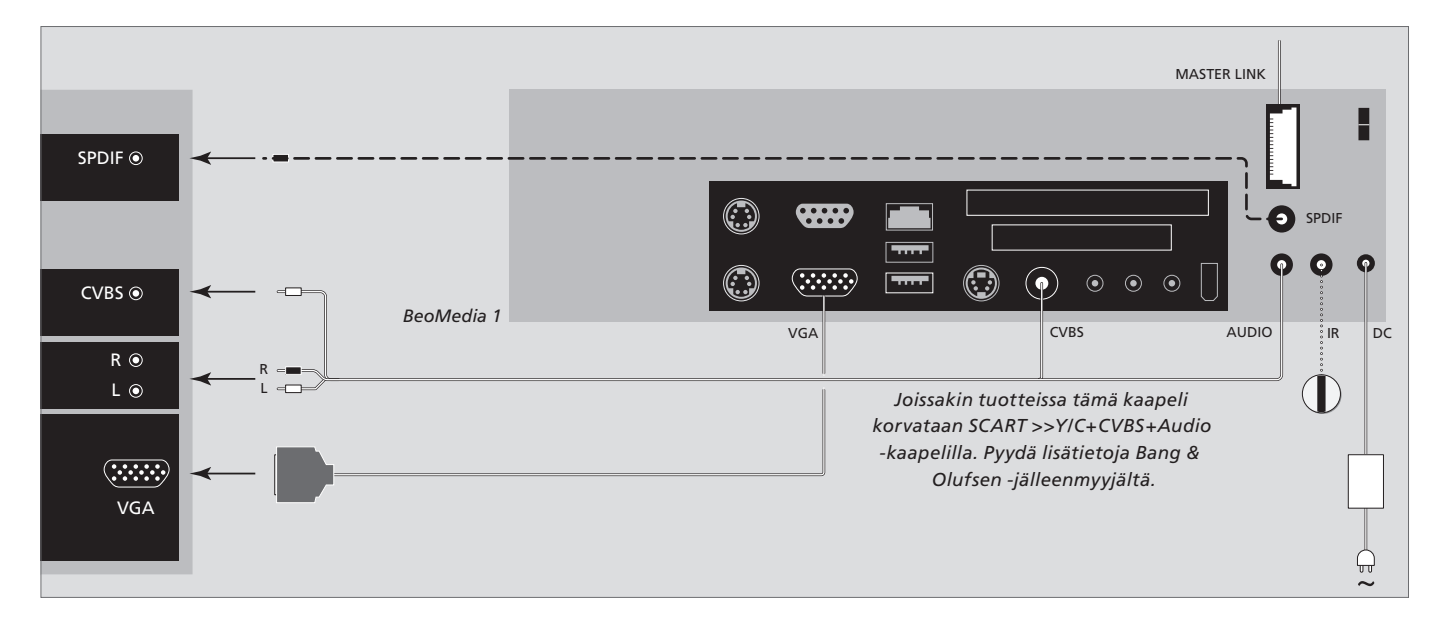

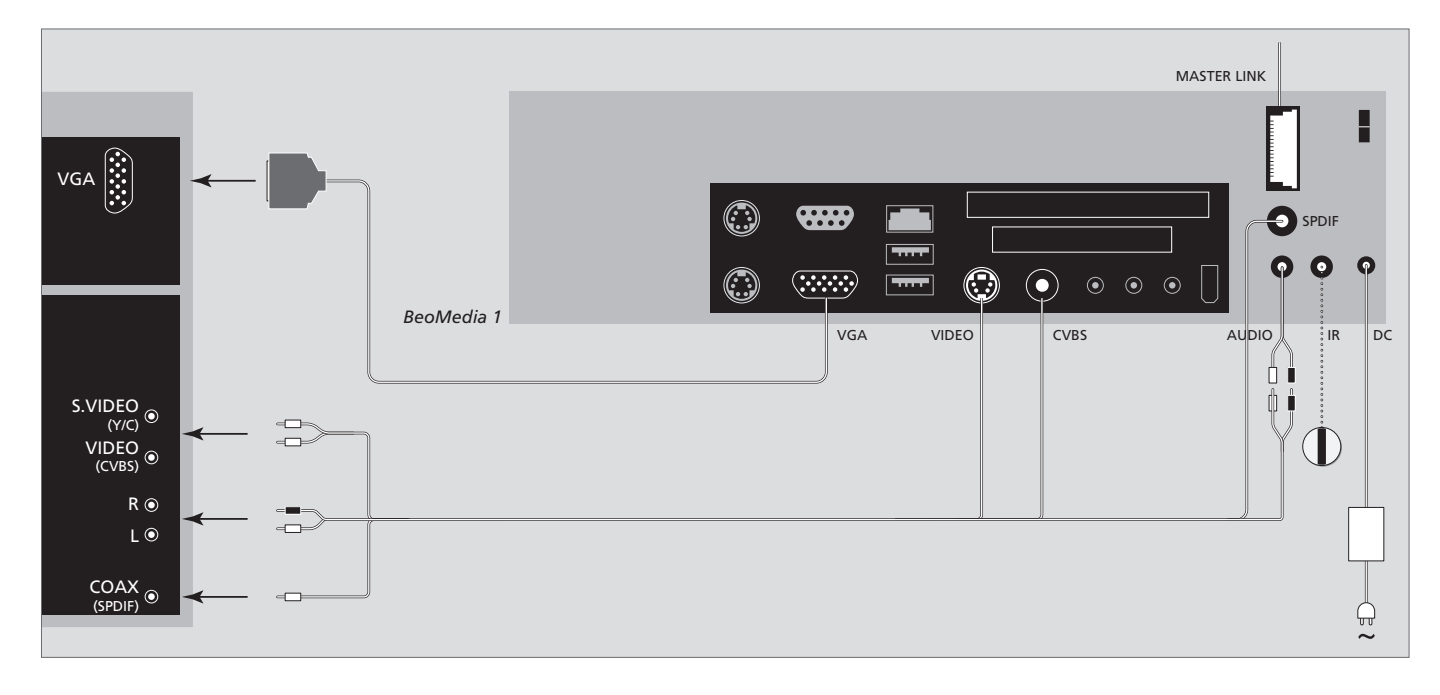

## BeoMedia kytkettynä BeoVision-televisioihin Yhdysvaltain markkinoilla

Voit varmistaa tietojesi (valokuvat, musiikkitiedostot jne.) säilymisen järjestelmä- tai ohjelmahäiriön sattuessa ottamalla tiedoista varmuuskopiot.

BeoMediassa on virustentorjuntaohjelma, joka estää yleisimpien tietokonevirusten toiminnan.

#### Varmuuskopiointi

Käyttäjä vastaa tietojen säännöllisestä varmuuskopioinnista sisältäen, mutta ei näihin rajoittuen, valokuvien ja musiikkitiedostojen kopioinnin. Käyttäjän vastuulla on varmistaa, että tiedot ovat saatavilla tallennusvälineellä, josta ne voidaan heti siirtää takaisin BeoMediaan tai vaihdettaessa BeoMedia uuteen BeoMediaan. Lisäksi käyttäjä vastaa tarvittaessa varmuuskopioiden asentamisesta uudelleen.

Varmuuskopio voidaan sijoittaa toimiston tietokoneeseen tai muuhun ulkoiseen laitteeseen, kuten kannettavalle kiintolevylle. Tiedot voidaan myös kopioida CD-ROM-levyille tai DVD-levyille.

Tiedoista on oltava varmuuskopiot, jos BeoMedia toimitetaan huoltoon. Tietovälinettä joudutaan usein muokkaamaan osana korjausta ilman, että muokkauksesta ja sen aiheuttamasta tietojen menetyksestä ilmoitetaan ennakkoon.

Bang & Olufsen ei vastaa tietojen menetyksestä.

#### Tietojen uudelleenasennus

BeoMedia on konfiguroitu PC-ohjelmistossa levyasemaksi. Jos asennat varmuuskopion uudelleen, kopioi tiedot tähän levyasemaan. Tämä tulee suorittaa BeoPlayerin, BeoPortin tai BeoConnectin kautta tavallisella "vedä ja pudota" -menetelmällä.

#### Virustentorjuntaohjelma

Virushvökkävs on vakava asia, ioka voi iohtaa järjestelmän kaatumiseen ja tärkeiden tietojen menettämiseen. Vakavissa tapauksissa voi olla tarpeen toimittaa BeoMedia huoltoon. Takuu El kata virushvökkävksen aiheuttamien vahinkojen korjausta. BeoMediassa on virustentoriuntaohielma. Ohielma suoiaa virustartunnoilta, ja se tunnistaa yleisimmät hakkeriohjelmat. Ohjelmaa päivitetään automaattisesti ainakin viiden vuoden aian Internetin kautta, kunhan BeoMedia on iatkuvasti kytkettynä Internetiin. Ohielma poistaa kaikki viruksen sisältävät tiedostot heti ja ilman ennakkoilmoitusta. Jos olet siirtänyt tiedoston BeoMediaan, etkä löydä sitä enää, virustentoriuntaohielma on saattanut poistaa sen.

Bang & Olufsen ei vastaa virushyökkäysen seurauksena aiheutuvasta tietojen menetyksestä.

#### Vastuut ja velvoitteet

Tässä oppaassa mainitut tuotenimet voivat olla muiden yritysten tavaramerkkejä tai rekisteröityjä tavaramerkkejä.

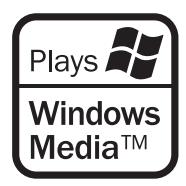

Osissa käytetään Microsoft Windows Media Technologies -tekniikkaa. Copyright © 1999–2002 Microsoft Corporation. Kaikki oikeudet pidätetään. Microsoft, Windows Media ja Windows-logo ovat Microsoft Corporationin rekisteröityjä tavaramerkkejä Yhdysvalloissa ja/tai muissa maissa.

Huomaa, että Bang & Olufsen ei vastaa missään olosuhteissa välillisistä, satunnaisista tai epäsuorista vahingoista, jotka aiheutuvat ohjelmiston käytöstä tai kyvyttömyydestä käyttää ohjelmistoa. BeoMediaan on asennettu Windows XP:n rajoitettu versio. Lue oheiset EULA-ehdot, jotta voit käyttää versiota.

Huomautus: EULA-termit ovat englanninkielisiä, sillä lakitekstit ovat maakohtaisia, eikä niitä voida kääntää välittömästi. Tällä hetkellä tälle tekstille ei ole saatavilla juridisesti hyväksyttyä käännöstä.

#### **EULA Terms**

You have acquired a device, BeoMedia 1, that includes software licensed by AmiTech from Microsoft Licensing, GP or its affiliates. Those installed software products of MS origin, as well as associated media, printed materials, and online or electronic documentation, are protected by international intellectual property laws and treaties. The SOFTWARE is licensed, not sold. All rights reserved.

IF YOU DO NOT AGREE TO THIS END USER LI-CENSE AGREEMENT EULA, DO NOT USE THE DEVICE OR COPY THE SOFTWARE. INSTEAD, PROMPTLY CONTACT AMITECH FOR INSTRUC-TIONS ON RETURN OF THE UNUSED DEVICE; FOR A REFUND. ANY USE OF THE SOFTWARE, INCLUDING BUT NOT LIMITED TO USE ON THE DEVICE, WILL CONSTITUTE YOUR AGREE-MENT TO THIS EULA (OR RATIFICATION OF ANY PREVIOUS CONSENT).

GRANT OF SOFTWARE LICENSE. This EULA grants you the following license:

You may use the SOFTWARE only on the DEVICE.

NOT FAULT TOLERANT. THE SOFTWARE IS NOT FAULT TOLERANT. AMITECH HAS INDE-PENDENTLY DETERMINED HOW TO USE THE SOFTWARE IN THE DEVICE, AND MS HAS RE-LIED UPON AMITECH TO CONDUCT SUFFI-CIENT TESTING TO DETERMINE THAT THE SOFTWARE IS SUITABLE FOR SUCH USE.

NO WARRANTIES FOR THE SOFTWARE. THE SOFTWARE is provided AS IS and with all faults. THE ENTIRE RISK AS TO SATISFACTORY QUALITY, PERFORMANCE, ACCURACY, AND EFFORT (INCLUDING LACK OF NEGLIGENCE) IS WITH YOU. ALSO, THERE IS NO WARRANTY AGAINST INTERFERENCE WITH YOUR ENJOY-MENT OF THE SOFTWARE OR AGAINST IN-FRINGEMENT. IF YOU HAVE RECEIVED ANY WARRANTIES REGARDING THE DEVICE OR THE SOFTWARE, THOSE WARRANTIES DO NOT ORIGINATE FROM, AND ARE NOT BIND-ING ON, MS. No Liability for Certain Damages. EXCEPT AS PROHIBITED BY LAW, MS SHALL HAVE NO LI-ABILITY FOR ANY INDIRECT, SPECIAL, CONSE-QUENTIAL OR INCIDENTAL DAMAGES ARIS-ING FROM OR IN CONNECTION WITH THE USE OR PERFORMANCE OF THE SOFTWARE. THIS LIMITATION SHALL APPLY EVEN IF ANY REM-EDY FAILS OF ITS ESSENTIAL PURPOSE. IN NO EVENT SHALL MS BE LIABLE FOR ANY AMOUNT IN EXCESS OF U.S. TWO HUNDRED FIFTY DOLLARS (U.S. \$250.00)

Limitations on Reverse Engineering, Decompilation, and Disassembly. You may not reverse engineer, decompile, or disassemble the SOFTWARE, except and only to the extent that such activity is expressly permitted by applicable law notwithstanding this limitation.

SOFTWARE TRANSFER ALLOWED BUT WITH RESTRICTIONS. You may permanently transfer rights under this EULA only as part of a permanent sale or transfer of the Device, and only if the recipient agrees to this EULA. If the SOFTWARE is an upgrade, any transfer must also include all prior versions of the SOFTWARE.

EXPORT RESTRICTIONS. You acknowledge that SOFTWARE is subject to U.S. export jurisdiction. You agree to comply with all applicable international and national laws that apply to the SOFTWARE, including the U.S. Export Administration Regulations, as well as enduser, end-use and destination restrictions issued by U.S. and other governments. For additional information see

http://www.microsoft.com/exporting/.

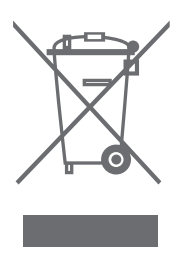

#### Sähkö- ja elektroniikkalaiteromu (WEEE) – ympäristönsuojelu

Euroopan parlamentti ja Euroopan neuvosto ovat antaneet direktiivin sähkö- ja elektroniikkalaiteromusta. Tämän direktiivin tarkoituksena on estää sähkö- ja elektroniikkalaiteromun syntymistä sekä edistää uudelleenkäyttöä, kierrätystä ja muita tapoja hyödyntää tällaista romua. Direktiivi koskee valmistajia, jälleenmyyjiä ja kuluttajia. WEEE-direktiivi edellyttää, että sekä valmistaiat että loppukäyttäjät hävittävät sähkö- ja elektroniikkalaitteet ja niiden osat vmpäristövstävällisellä tavalla ja että laitteiden ja romun sisältämät materiaalit tai energia kierrätetään tai käytetään uudelleen. Sähkö- ja elektroniikkalaitteita ja niiden osia ei saa hävittää tavallisen kotitalousjätteen seassa, vaan kaikki sähkö- ja elektroniikkalaitteet ja niiden osat on kerättävä ja hävitettävä erikseen.

Uudelleenkäyttöä, kierrätystä ja muuta hyödyntämistä varten kerättävät tuotteet ja laitteet on merkitty viereisellä merkillä. Kun käytät maasi sähkö- ja elektroniikkalaitteiden keräysjärjestelmää, suojelet luontoa ja ihmisten terveyttä sekä tuet luonnonvarojen viisasta ja järkevää käyttöä. Sähkö- ja elektroniikkalaitteiden ja -romun kerääminen varmistaa, että tällaisissa tuotteissa ja laitteissa mahdollisesti olevat haitalliset aineet eivät pääse saastuttamaan luontoa. Bang & Olufsen -jälleenmyyjäsi antaa lisätietoja ja neuvoja oman maasi hävittämiskäytännöstä.

#### Tiedoksesi

Bang & Olufsen -tuotteita kehittäessämme ajattelemme nimenomaan sinun tarpeitasi. Pyrimme tekemään laitteistamme mahdollisimman helppoja ja mukavia käyttää.

Siksi toivomme, että käytät hieman aikaasi kertoaksesi meille, minkälaisia kokemuksia sinulla on Bang & Olufsen -tuotteista. Kaikki tärkeänä pitämäsi – myönteinen tai kielteinen – voi auttaa meitä kehittämään tuotteitamme edelleen.

Kiitos!

Vieraile WWW-sivustossamme osoitteessa www.bang-olufsen.com

Postiosoite: Bang & Olufsen a/s BeoCare Peter Bangs Vej 15 DK-7600 Struer

Faksi: Bang & Olufsen BeoCare +45 97 85 39 11 (faksi) CE Tämä tuote täyttää ETY-direktiivien 89/336 ja 73/23 määräykset.

Oikeus teknisten tietojen, ominaisuuksien ja niiden käyttötapojen muutoksiin ilman ennakkoilmoitusta pidätetään.

www.bang-olufsen.com